## N7018A Type-C Test Controller Kit

**Quick Start and Accessories Guide** 

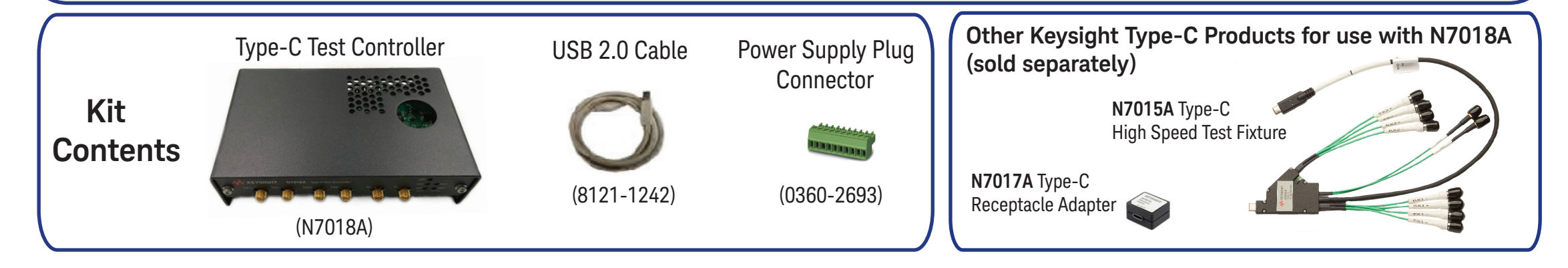

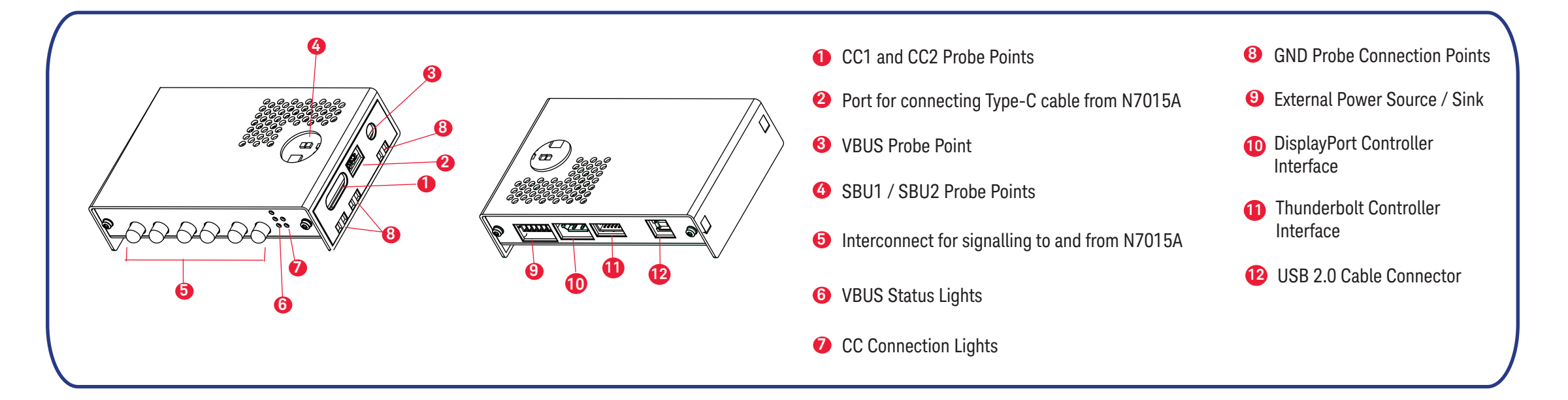

## N7018A Type-C Test Controller Setup

Prerequisite: Download the N7018A software from http://www.keysight.com/find/N7018A and install it on the host computer to be used for the connection setup.

Get started with USB Type-C interface testing using your N7018A by following these simple connection steps. For a specific compliance scenario, refer to the connection setups in the user documentation references provided below.

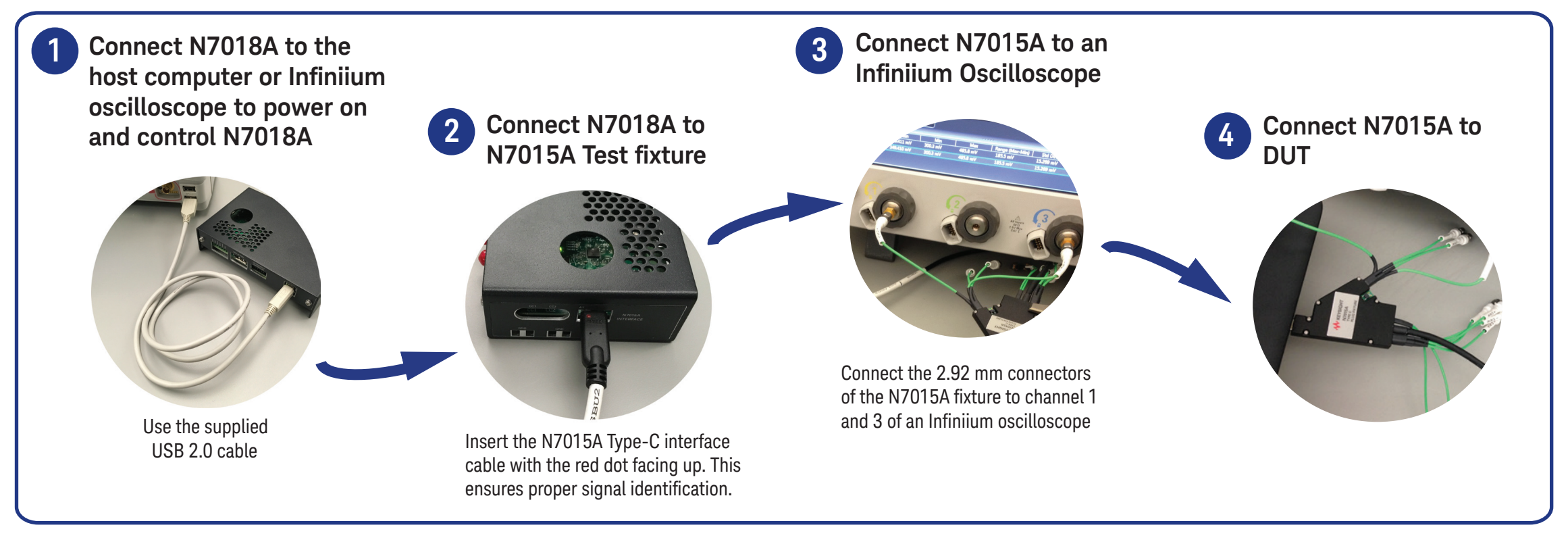

After completing this connection setup, use the installed N7018A software GUI to configure Power Contract and Alt Modes settings for N7018A. For full power delivery capabilities, you must connect the N7018A to an external power supply.

| KEYSIGHT<br>TECHNOLOGIES | <ol> <li>For More Information</li> </ol>                                                                                                    | © Keysight Technologies 2017<br>N7018-92000, July 2017,<br>Printed in USA |
|--------------------------|----------------------------------------------------------------------------------------------------|---------------------------------------------------------------------------|
|                          | <ul> <li>Detailed information on the N7018A hardware and software is available in the <i>Keysight N7015A/6A/7A/8A Type-C Test Fixtures User Guide</i> at http://www.keysight.com/find/N7018A.</li> <li>To get detailed information on how to use N7018A in a specific compliance test setup, search for the Keysight's compliance application model number on www.keysight.com and download its <i>Methods of Implementation (MOI)</i>.</li> </ul> |                                                                           |